# Recupere la contraseña para los routers de la serie 881

## Contenido

Introducción Prerequisites Requirements Componentes Utilizados Convenciones Antecedentes Procedimiento Paso a Paso Ejemplo de Procedimiento de Recuperación de Contraseña Información Relacionada

## Introducción

En este documento, se describe cómo recuperar la contraseña de habilitación y la contraseña de habilitación secreta.

## Prerequisites

### Requirements

No hay requisitos específicos para este documento.

### **Componentes Utilizados**

La información de este documento se basa en el Cisco 881 Series Router.

La información que contiene este documento se creó a partir de los dispositivos en un ambiente de laboratorio específico. Todos los dispositivos que se utilizan en este documento se pusieron en funcionamiento con una configuración verificada (predeterminada). Si tiene una red en vivo, asegúrese de entender el posible impacto de cualquier comando.

#### **Productos Relacionados**

Consulte Procedimientos de Recuperación de Contraseña para obtener información sobre cómo recuperar las contraseñas para los productos relacionados.

#### Convenciones

Consulte Convenciones de Consejos Técnicos de Cisco para obtener información sobre las convenciones sobre documentos.

## Antecedentes

Estas contraseñas protegen el acceso a los modos de configuración y de EXEC privilegiado. La contraseña de activación puede recuperarse, pero la contraseña de activación secreta está cifrada y debe ser reemplazada por una nuevacontraseña. Utilice el procedimiento descrito en este documento para reemplazar la contraseña de habilitación secreta.

## Procedimiento Paso a Paso

Siga estos pasos para recuperar su contraseña:

- Conecte un terminal o una PC con emulación de terminal al puerto de consola del router.Use estas configuraciones de terminal:9600 baudios de velocidadSin paridad8 bits de datos1 bit de paradaSin control de flujoConsulte estos documentos para obtener información sobre el cableado y la conexión de un terminal al puerto de la consola o al puerto auxiliar:<u>Guía del Cableado para Puertos Auxiliares y de la ConsolaConexión de un Terminal al Puerto de la Consola en Switches CatalystConecte un Terminal a los Catalyst 2948G-L3, 4908G-L3, y <u>4840G Series Switches</u>
  </u>
- 2. Si puede acceder al router, escriba show version en el prompt y registre la configuración del registro de configuración. Consulte el Ejemplo de Procedimiento de Recuperación de Contraseña para ver la salida de un comando show version.Nota: El registro de configuración generalmente se establece en 0x2102 o 0x102. Si ya no puede acceder al router (debido a que olvidó el nombre de usuario o la contraseña de TACACS), puede asumir con seguridad que su registro de configuración está establecido en 0x2102.
- 3. Utilice el botón interruptor de encendido para apagar el router y, después, vuelva a encender el router.
- 4. Presione Break en el teclado del terminal durante los 60 segundos posteriores al encendido para poner el router en ROMmon.Si la secuencia de interrupción no funciona, consulte Combinaciones de Secuencias Estándar de Teclas de Interrupción Durante la Recuperación de Contraseña para otras combinaciones de teclas.
- 5. Escriba **confreg 0x2142 en el prompt rommon 1> para iniciar desde la memoria Flash.**Este paso omite la configuración de inicio donde se guardan las contraseñas.
- 6. Escriba **reset cuando aparezca la indicación rommon 2>.**El router se reinicia, pero ignora la configuración guardada.
- 7. Escriba no después de cada pregunta sobre la configuración, o presione Ctrl-C para omitir el procedimiento de configuración inicial.
- 8. Escriba enable cuando aparezca la indicación Router>.Se encuentra en modo de activación y debe ver el mensaje Router# .
- 9. Escriba configure memory o copy startup-config running-config para copiar la memoria RAM no volátil (NVRAM) en la memoria.**Precaución**: *no* escriba **copy running-config startup-config** o **write**. Estos comandos borran su configuración inicial.
- 10. Escriba show running-config.El comando show running-config muestra la configuración del router. En esta configuración, el comando shutdown aparece debajo de todas las interfaces, lo que indica que todas las interfaces están apagadas actualmente. Además, las contraseñas (contraseña de activación, contraseña de activación secreta, vty, contraseña de la consola) se encuentran en formato cifrado o no cifrado. Puede reutilizar las contraseñas no cifradas. Debe cambiar las contraseñas cifradas por una nueva contraseña.

- 11. Escriba configure terminal. Aparece el prompt hostname(config)#.
- Escriba enable secret <password> para cambiar la contraseña de habilitación secreta. Por ejemplo:

hostname(config)#enable secret cisco

- 13. Ejecute el **comando no shutdown en cada interfaz que utilice.**Si ejecuta un comando **show ip interface brief**, cada interfaz que desee utilizar debe mostrar *up up*.
- 14. Tipo config-register . Where configuration\_register\_setting es el valor que registró en el paso 2 o
   0x2102. Por ejemplo:

hostname(config)#config-register 0x2102

- 15. Presione Ctrl-z o end para salir del modo de configuración. Aparece el prompt hostname#.
- 16. Escriba write memory o copy running-config startup-config para efectuar los cambios.

## Ejemplo de Procedimiento de Recuperación de Contraseña

Esta sección proporciona un ejemplo del procedimiento de recuperación de contraseña. Este ejemplo fue creado con un Cisco 2600 Series Router. Aunque no utilice un router de la serie 2600 de Cisco, este resultado proporciona un ejemplo de lo que experimenta con su producto.

Router>enable Password: Password: Password: % Bad secrets Router>show version Cisco Internetwork Operating System Software IOS (tm) C2600 Software (C2600-IS-M), Version 12.0(7)T, RELEASE SOFTWARE (fc2) Copyright (c) 1986-1999 by cisco Systems, Inc. Compiled Tue 07-Dec-99 02:21 by phanguye Image text-base: 0x80008088, data-base: 0x80C524F8 ROM: System Bootstrap, Version 11.3(2)XA4, RELEASE SOFTWARE (fc1) Router uptime is 3 minutes System returned to ROM by abort at PC 0x802D0B60 System image file is "flash:c2600-is-mz.120-7.T" cisco 2611 (MPC860) processor (revision 0x202) with 26624K/6144K bytes of memory. Processor board ID JAB031202NK (3878188963) M860 processor: part number 0, mask 49 Bridging software. X.25 software, Version 3.0.0. Basic Rate ISDN software, Version 1.1. 2 Ethernet/IEEE 802.3 interface(s) 2 Serial(sync/async) network interface(s) 1 ISDN Basic Rate interface(s) 32K bytes of non-volatile configuration memory. 8192K bytes of processor board System flash partition 1 (Read/Write) 8192K bytes of processor board System flash partition 2 (Read/Write)

#### Configuration register is 0x2102

Router>

!--- The router was just powercycled, and during bootup a
!--- break sequence was sent to the router. ! \*\*\* System received an abort due to Break Key \*\*\*
signal= 0x3, code= 0x500, context= 0x813ac158 PC = 0x802d0b60, Vector = 0x500, SP = 0x80006030
rommon 1 > confreg 0x2142

You must reset or power cycle for new config to take effect

rommon 2 > reset

System Bootstrap, Version 11.3(2)XA4, RELEASE SOFTWARE (fc1) Copyright (c) 1999 by cisco Systems, Inc. TAC:Home:SW:IOS:Specials for info C2600 platform with 32768 Kbytes of main memory

program load complete, entry point: 0x80008000, size: 0x6fdb4c

Restricted Rights Legend

Use, duplication, or disclosure by the Government is subject to restrictions as set forth in subparagraph (c) of the Commercial Computer Software - Restricted Rights clause at FAR sec. 52.227-19 and subparagraph (c) (1) (ii) of the Rights in Technical Data and Computer Software clause at DFARS sec. 252.227-7013.

cisco Systems, Inc. 170 West Tasman Drive San Jose, California 95134-1706

Cisco Internetwork Operating System Software IOS (tm) C2600 Software (C2600-IS-M), Version 12.0(7)T, RELEASE SOFTWARE (fc2) Copyright (c) 1986-1999 by cisco Systems, Inc. Compiled Tue 07-Dec-99 02:21 by phanguye Image text-base: 0x80008088, data-base: 0x80C524F8

cisco 2611 (MPC860) processor (revision 0x202) with 26624K/6144K bytes of memory. Processor board ID JAB031202NK (3878188963) M860 processor: part number 0, mask 49 Bridging software. X.25 software, Version 3.0.0. Basic Rate ISDN software, Version 1.1. 2 Ethernet/IEEE 802.3 interface(s) 2 Serial(sync/async) network interface(s) 1 ISDN Basic Rate interface(s) 32K bytes of non-volatile configuration memory. 8192K bytes of processor board System flash partition 1 (Read/Write) 8192K bytes of processor board System flash partition 2 (Read/Write)

--- System Configuration Dialog ---

Would you like to enter the initial configuration dialog? [yes/no]: n

00:00:19: %LINK-3-UPDOWN: Interface BRI0/0, changed state to up 00:00:19: %LINK-3-UPDOWN: Interface Ethernet0/0, changed state to up 00:00:19: %LINK-3-UPDOWN: Interface Ethernet0/1, changed state to up 00:00:19: %LINK-3-UPDOWN: Interface Serial0/0, changed state to down 00:00:19: %LINK-3-UPDOWN: Interface Serial0/1, changed state to down 00:00:20: %LINEPROTO-5-UPDOWN: Line protocol on Interface BRI0/0, changed state to down 00:00:20: %LINEPROTO-5-UPDOWN: Line protocol on Interface Ethernet0/0, changed state to up Router> 00:00:20: %LINEPROTO-5-UPDOWN: Line protocol on Interface Ethernet0/1, changed state to up 00:00:20: %LINEPROTO-5-UPDOWN: Line protocol on Interface Serial0/0, changed state to down 00:00:20: %LINEPROTO-5-UPDOWN: Line protocol on Interface Serial0/1, changed state to down 00:00:50: %SYS-5-RESTART: System restarted --Cisco Internetwork Operating System Software IOS (tm) C2600 Software (C2600-IS-M), Version 12.0(7)T, RELEASE SOFTWARE (fc2) Copyright (c) 1986-1999 by cisco Systems, Inc. Compiled Tue 07-Dec-99 02:21 by phanguye 00:00:50: %LINK-5-CHANGED: Interface BRI0/0, changed state to administratively down 00:00:52: %LINK-5-CHANGED: Interface Ethernet0/0, changed state to administratively down 00:00:52: %LINK-5-CHANGED: Interface Serial0/0, changed state to administratively down 00:00:52: %LINK-5-CHANGED: Interface Ethernet0/1, changed state to administratively down 00:00:52: %LINK-5-CHANGED: Interface Serial0/1, changed state to administratively down 00:00:53: %LINEPROTO-5-UPDOWN: Line protocol on Interface Ethernet0/0, changed state to down 00:00:53: %LINEPROTO-5-UPDOWN: Line protocol on Interface Ethernet0/1, changed state to down Router> Router>enable Router#copy startup-config running-config Destination filename [running-config]? 1324 bytes copied in 2.35 secs (662 bytes/sec) Router# 00:01:24: %LINEPROTO-5-UPDOWN: Line protocol on Interface BRI0/0:1, changed state to down 00:01:24: %LINEPROTO-5-UPDOWN: Line protocol on Interface BRI0/0:2, changed state to down Router#configure terminal Enter configuration commands, one per line. End with CNTL/Z. Router(config)#enable secret < password > Router(config)#^Z 00:01:54: %SYS-5-CONFIG\_I: Configured from console by console Router#show ip interface brief Interface IP-Address OK? Method Status Protocol Ethernet0/0 10.200.40.37 YES TFTP administratively down down YES TFTP Serial0/0 unassigned administratively down down 192.168.121.157 YES unset BRI0/0 administratively down down BRI0/0:1 unassigned YES unset administratively down down administratively down BRI0/0:2 unassigned YES unset down Ethernet0/1 unassigned YES TFTP administratively down down Serial0/1 unassigned YES TFTP administratively down down Loopback0 192.168.121.157 YES TFTP

up

Router#configure terminal

Enter configuration commands, one per line. End with CNTL/Z.

up

Router(config)#interface Ethernet0/0 Router(config-if) #no shutdown Router(config-if)# 00:02:14: %LINK-3-UPDOWN: Interface Ethernet0/0, changed state to up 00:02:15: %LINEPROTO-5-UPDOWN: Line protocol on Interface Ethernet0/0, changed state to up Router(config-if)#interface BRI0/0 Router(config-if) #no shutdown Router(config-if)# 00:02:26: %LINK-3-UPDOWN: Interface BRI0/0:1, changed state to down 00:02:26: %LINK-3-UPDOWN: Interface BRI0/0:2, changed state to down 00:02:26: %LINK-3-UPDOWN: Interface BRI0/0, changed state to up 00:02:115964116991: %ISDN-6-LAYER2UP: Layer 2 for Interface BR0/0, TEI 68 changed to up Router(config-if)#^Z Router# 00:02:35: %SYS-5-CONFIG\_I: Configured from console by console Router#copy running-config startup-config Destination filename [startup-config]? Building configuration... [OK] Router#show version Cisco Internetwork Operating System Software IOS (tm) C2600 Software (C2600-IS-M), Version 12.0(7)T, RELEASE SOFTWARE (fc2) Copyright (c) 1986-1999 by cisco Systems, Inc. Compiled Tue 07-Dec-99 02:21 by phanguye Image text-base: 0x80008088, data-base: 0x80C524F8 ROM: System Bootstrap, Version 11.3(2)XA4, RELEASE SOFTWARE (fc1) Router uptime is 3 minutes System returned to ROM by abort at PC 0x802D0B60 System image file is "flash:c2600-is-mz.120-7.T" cisco 2611 (MPC860) processor (revision 0x202) with 26624K/6144K bytes of memory. Processor board ID JAB031202NK (3878188963) M860 processor: part number 0, mask 49 Bridging software. X.25 software, Version 3.0.0. Basic Rate ISDN software, Version 1.1. 2 Ethernet/IEEE 802.3 interface(s) 2 Serial(sync/async) network interface(s) 1 ISDN Basic Rate interface(s) 32K bytes of non-volatile configuration memory. 8192K bytes of processor board System flash partition 1 (Read/Write) 8192K bytes of processor board System flash partition 2 (Read/Write) Configuration register is 0x2142 Router#configure terminal Enter configuration commands, one per line. End with CNTL/Z. Router(config)#config-register 0x2102 Router(config)#^Z 00:03:20: %SYS-5-CONFIG\_I: Configured from console by console Router#show version Cisco Internetwork Operating System Software IOS (tm) C2600 Software (C2600-IS-M), Version 12.0(7)T, RELEASE SOFTWARE (fc2) Copyright (c) 1986-1999 by cisco Systems, Inc. Compiled Tue 07-Dec-99 02:21 by phanguye Image text-base: 0x80008088, data-base: 0x80C524F8

ROM: System Bootstrap, Version 11.3(2)XA4, RELEASE SOFTWARE (fc1)

Router uptime is 3 minutes System returned to ROM by abort at PC 0x802D0B60 System image file is "flash:c2600-is-mz.120-7.T" cisco 2611 (MPC860) processor (revision 0x202) with 26624K/6144K bytes of memory. Processor board ID JAB031202NK (3878188963) M860 processor: part number 0, mask 49 Bridging software. X.25 software, Version 3.0.0. Basic Rate ISDN software, Version 1.1.

```
2 Ethernet/IEEE 802.3 interface(s)
2 Serial(sync/async) network interface(s)
1 ISDN Basic Rate interface(s)
32K bytes of non-volatile configuration memory.
8192K bytes of processor board System flash partition 1 (Read/Write)
8192K bytes of processor board System flash partition 2 (Read/Write)
```

Configuration register is 0x2142 (will be 0x2102 at next reload)

Router#

## Información Relacionada

- Guía del Cableado para Puertos Auxiliares y de la Consola
- Asistencia y descarga de todos los productos
- Conexión de un Terminal al Puerto de la Consola en Switches Catalyst
- Comprensión de la conexión de terminal a un puerto de consola en switches Catalyst
- <u>Combinaciones de Secuencias Estándar de Teclas de Interrupción Durante la Recuperación</u> de Contraseña
- Asistencia técnica y descargas de Cisco

#### Acerca de esta traducción

Cisco ha traducido este documento combinando la traducción automática y los recursos humanos a fin de ofrecer a nuestros usuarios en todo el mundo contenido en su propio idioma.

Tenga en cuenta que incluso la mejor traducción automática podría no ser tan precisa como la proporcionada por un traductor profesional.

Cisco Systems, Inc. no asume ninguna responsabilidad por la precisión de estas traducciones y recomienda remitirse siempre al documento original escrito en inglés (insertar vínculo URL).